## Viewing Employee Pay, Account and FTE Information

1. In the Human Resources system, go to Employee/Employee Profile

| Jordan School District                              |                        |
|-----------------------------------------------------|------------------------|
| Home - Employee Employee Administration Payroll Tin | ne Q                   |
| - Employee                                          | ✓ JSD Employee Reports |
| Employee Profile                                    | Reports                |

2. Select Emp Mgt Asn, then View Staff Assign

| 📲 🕨 Emp Mgt Asr                                      | 1 😭                                                                                                    |                                                                                                    |                                                                                       |                                                                                                  | 😨 👩 😭 Favorites                                                            | 🔻 🖺 New Win                                                      | dow 🖷                    | My Print Qu                                                  |
|------------------------------------------------------|----------------------------------------------------------------------------------------------------|----------------------------------------------------------------------------------------------------|---------------------------------------------------------------------------------------|--------------------------------------------------------------------------------------------------|----------------------------------------------------------------------------|------------------------------------------------------------------|--------------------------|--------------------------------------------------------------|
| Customize Tabs                                       | Employee:                                                                                                    |                                                                                                    |                                                                                       | Ranges                                                                                           |                                                                            |                                                                  |                          |                                                              |
| Employee<br>Pesition<br>Emp Mgt Asn<br>Placmnt Trike | Employe<br>B<br>Customize<br>Gender: F                                                                                | e Type: Classified Hourly<br>uilding: VALLEY HIGH                                                                                                    | Usi<br>Check<br>08/23/2013 Birth Dat                                                  | er Name:<br>Location: VALLEY HIGH                                                                |                                                                            | Name I                                                           | D: 464                   | 20                                                           |
|                                                      | Employe                                                                                                    | e Management Assign                                                                                                    | nments                                                                                |                                                                                                  |                                                                            | <b>—</b>                                                         |                          | ( ) firm                                                     |
|                                                      | Employe                                                                                                    | ee Management Assign<br>meral V Filters: *Skyward                                                                                                    | nments<br>i Default 🗸                                                                 |                                                                                                  |                                                                            | <b>T</b> 🔟 🔮                                                     | e (                      | <br>Staff Assgn                                              |
|                                                      | Employe<br>Views: Ge<br>Year                                                                                          | e Management Assign                                                                                                    | nments<br>i Default V<br>Position                                                     | Assignment                                                                                       | Building                                                                   | T 🛄 🛃                                                            | Jot                      | <u>V</u> iew<br>Staff Assgn<br>Pay Amts                      |
|                                                      | Employe<br>Views: Ge<br>Year                                                                                          | ee Management Assign<br>neral V Filters: *Skyward<br>Plan<br>15 2015-2016 Contract Year                                                                                                    | nments<br>a Default V<br>Position<br>Hourly Assistant                                 | Assignment<br>Office Assistant PT                                                                | Building<br>VALLEY HIGH                                                    | Group                                                            | Jot<br>Act               | View<br>Staff Assgn<br>Pay Amts                              |
|                                                      | Employe<br>Views: Ge<br>Year<br>20                                                                                    | Management Assign     Filters: *Skyward     Plan     2015-2016 Contract Year     2014-2015 Contract Year                                                                                      | Position<br>Hourly Assistant<br>Hourly Assistant                                      | Assignment<br>Office Assistant PT<br>Office Assistant PT                                         | Building<br>VALLEY HIGH<br>VALLEY HIGH                                     | Group<br>Classified<br>Classified                                | Jot<br>Act<br>Act        | View<br>Staff Assgn<br>Pay Amts<br>History of<br>Staff Assgn |
|                                                      | Employe<br>Views: Ge<br>Year<br>▶ 200<br>▶ 200                                                                        | <ul> <li>Plan</li> <li>2015-2016 Contract Year</li> <li>2013-2014 Contract Year</li> <li>2013-2014 Contract Year</li> </ul>                                                                   | A Default V<br>Position<br>Hourly Assistant<br>Hourly Assistant<br>Miscellaneous      | Assignment<br>Office Assistant PT<br>Office Assistant PT<br>Miscellaneous                        | Building<br>VALLEY HIGH<br>VALLEY HIGH<br>MISC, DO, BOARD &                | Classified<br>Classified<br>Miscellaneous                        | Jot<br>Act<br>Ina        | View<br>Staff Assgn<br>Pay Amts<br>History of<br>Staff Assgn |
|                                                      | Employe           Views: Ge           Year           > 20           > 20           > 20           > 20           > 20 | <ul> <li>Plan</li> <li>2015-2016 Contract Year</li> <li>2013-2014 Contract Year</li> <li>2013-2014 Contract Year</li> <li>2013-2014 Contract Year</li> <li>2013-2014 Contract Year</li> </ul> | Position<br>Hourly Assistant<br>Hourly Assistant<br>Miscellaneous<br>Hourly Assistant | Assignment<br>Office Assistant PT<br>Office Assistant PT<br>Miscellaneous<br>Office Assistant PT | Building<br>VALLEY HIGH<br>VALLEY HIGH<br>MISC, DO, BOARD A<br>VALLEY HIGH | Group<br>Classified<br>Classified<br>Miscellaneous<br>Classified | Jot<br>Act<br>Ina<br>Act | View<br>Staff Ass<br>Pay Ami<br>History of<br>Staff Ass      |

3. Click through the tabs on the left to view information for this assignment.

| Assignment Mainte      | enance 📓 🛍                                                                                                    | <b>?</b> |
|------------------------|----------------------------------------------------------------------------------------------------|----------|
| <br>Assignment Details | * Employee:                                                                                                    | ick      |
| Payroll Information    | Plan: 2015-2016 Contract Year Position: Hourly Assistant View Pos Control Add-ons \$0.00 \$0.00                                                                                                    |          |
| Breakdown              | Assignment: Office Assistant PT Total \$9,862.72 \$9,862.72                                                                                                    |          |
| Add-ons                | Building: VALLEY HIGH                                                                                                    |          |
|                        | Salary Information         Term of Position         Do not use calendar to find Calc FTE         Use FTE instead of Calc FTE to calculate pay amounts         Calendar: CIsHourly       Classified Hourly         Start Date: 07/01/2015       Total Hours:         B333       % Employ:       100.000         View Salary Calc Steps       Total Hours:         Number days:       245       Total Minutes:         Dente: 06/30/2016       Hours Per Day:       3:         Reset Calendar       Matrix:       W 1516         Salary Calculation Method       O       Enter Hourly Pay Amount         O Enter Hourly Pay Amount       Matrix:       W 1516         W Use Salary Matrix       Placement:       HRLY         Matrix type: Hourly       Place Tracker:       Lane:02 Step:3 Credits:0 (\$11.8400) |          |

| Assignment Details  | * Employee:   |                                                                                                    |                                                            |                                   | Per Diem Contract | Calculated Contract                   |      |
|---------------------|---------------|----------------------------------------------------------------------------------------------------|------------------------------------------------------------|-----------------------------------|-------------------|---------------------------------------|------|
| Salary Information  | Plan: 2       | 015-2016 Contract Vear                                                                                                    |                                                            | Main Asn                          | \$9,862.72        | \$9,862.72                            |      |
| Pavroll Information | Position: H   | Inurly Assistant                                                                                                    | View Pos Control                                           | Add-ons                           | \$0.00            | \$0.00                                |      |
| Breakdown           | Assignment: C | ffice Assistant PT                                                                                                    |                                                            | Total                             | \$9,862.72        | \$9,862.72                            |      |
| Add-ons             | Building: V   | ALLEY HIGH                                                                                                    |                                                            |                                   |                   |                                       |      |
|                     | Payroll Info  | rmation                                                                                                    |                                                            |                                   |                   |                                       |      |
|                     | Salary Placer | nent                                                                                                    |                                                            |                                   |                   |                                       |      |
|                     | Pay Code:     | HRLY Hourly                                                                                                    |                                                            | Pay Freq: X1                      | 2 Non Contr       | act Pay                               |      |
|                     | Con           | tract Signed:                                                                                                    | Paid Start:                                                | 07/01/2015                        | Р                 | aid End: 06/30/2016                   |      |
|                     | Account Dist  | ribution<br>Account Distribution                                                                                                    | n                                                          |                                   |                   |                                       |      |
|                     | Account Dist  | ribution<br>Account Distributior                                                                                                    | n                                                          |                                   |                   |                                       |      |
|                     | Account Dist  | Account Distribution                                                                                                    | n<br>84 165                                                | Pe                                | rcent             |                                       |      |
|                     | Account Dist  | ribution<br>Account Distribution<br>Account Number<br>10 E 716 0400 218                                                                  | n<br>84 165                                                | Pe<br>100                         | rcent             | $\checkmark$                          |      |
|                     | Account Dist  | ribution<br>Account Distribution<br>Account Number<br>10 E 716 0400 218                                                                  | n<br>84 165                                                | Pe<br>100                         | rcent             |                                       |      |
|                     | Account Dist  | ribution Account Distribution Account Number 10 E 716 0400 216                                                                           | n<br>84 165                                                | Pe<br>100                         | rcent 0.00        |                                       |      |
|                     | Account Dist  | ribution<br>Account Distribution<br>Account Number<br>10 E 716 0400 218<br>1 records displayed                                           | n<br>84 165                                                | Pe<br>100                         | rcent             |                                       |      |
|                     | Account Dist  | ribution<br>Account Distribution<br>Account Number<br>10 E 716 0400 218<br>1 records displayed<br>Date: 07/23/2015                       | n<br>84 165<br>Import Date: 07                             | Pe<br>100<br>7/23/2015            | rcent D. 00       | ify Date:                             |      |
|                     | Account Dist  | ribution Account Distribution Account Number 10 E 716 0400 216 1 records displayed Date: 07/23/2015 ants                                 | n<br>84 165<br>Import Date: 07                             | 7/23/2015                         | rcent             | ify Date:                             |      |
|                     | Account Dist  | ribution Account Distribution Account Number 10 E 716 0400 216 1 records displayed Date: 07/23/2015 unts Contract: \$9,8                 | n<br>84 165<br>Import Date: 07<br>Daily Rate:              | 7/23/2015<br>\$40.26              | rcent             | ify Date:                             | i: [ |
|                     | Account Dist  | ribution Account Distribution Account Number 10 E 716 0400 218 1 records displayed Date: 07/23/2015 Ints Contract: \$9,8 Contract: \$9,8 | n<br>84 165<br>Import Date: 07<br>Daily Rate:<br>Per Hour: | 7/23/2015<br>\$40.26<br>\$11.8400 | ncent D. 00 Not   | ify Date:<br>833 Con Frq<br>0 Pay Frq |      |